## Foxwell 富士伟业

# 快速使用参考指南

高级诊断 在线离线编程 胎压维修 防盗匹配 新能源 模块拓展

#### F90高级汽车智能诊断及在线离线编程系统

**注意:**在操作本系统前,请认真阅读《用户手册》,尤其安全注意事项和保修条款。请正确使用本系统,以免造成产品损坏或带来人身伤害。由于操作不当造成的损坏将导致保修失效。

#### 概览

- 1、麦克风:用于声音录入。
- **2、LCD触摸屏:**10寸LCD电容触摸屏,显示功 能菜单及测试结果。
- 3、光线传感器:感测设备周围环境的亮度。
- 4、电源LED灯:显示电池电量、充电等状态。
- 5、USB口:通用USB口,用于内窥镜、示波器 等外部扩展及VCI配对。
- 6、HDMI: HDMI口, 用于多媒体设备连接。
- 7、电源充电口: Type-C电源充电口。
- 8、音量调节按钮:用于调节扬声器音量。
- 9、电源/锁屏开关:长按可开启/关闭诊断平板,短按可锁屏/解锁诊断平板。
- 10、照相及摄像镜头:照相或摄像镜头用。
- **11、可折叠支架:**可45度的角度,展开支架, 以支撑或挂置平板。
- **12、扬声口:** 设备操作及视频播放等声音的扬 声口。
- 13、照相闪光灯:照相时作为亮度补充。

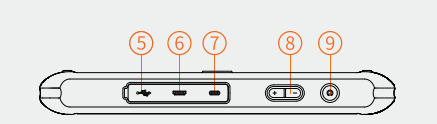

00000

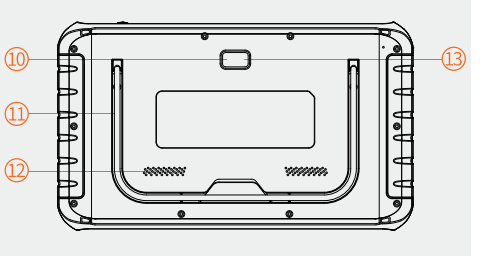

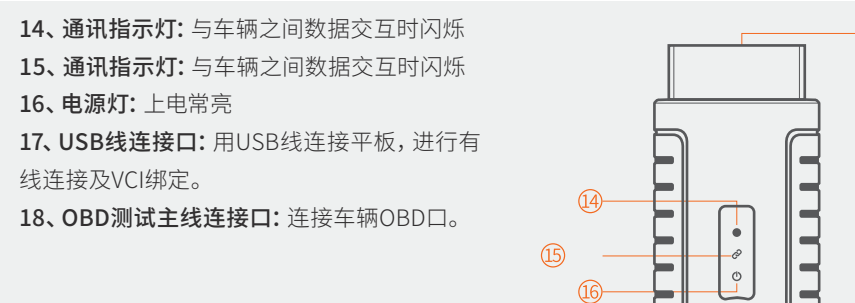

### 蓝牙配对及数据下载

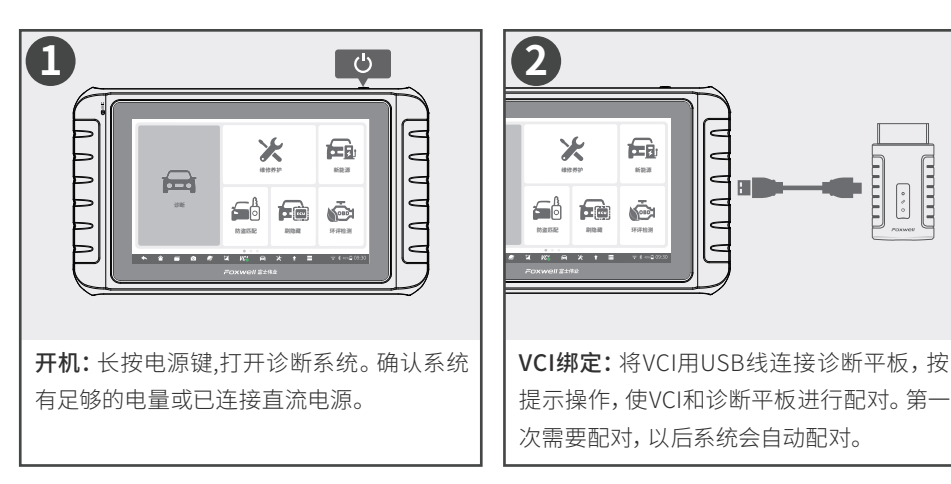

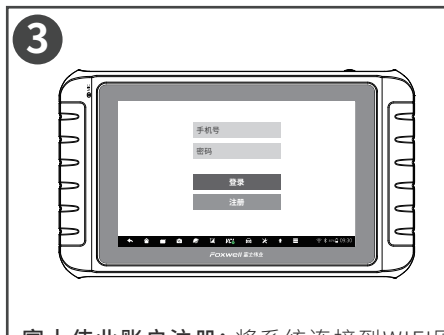

富士伟业账户注册:将系统连接到WIFI网络,注册一个富士伟业账户(手机号),根据 提示操作即可。

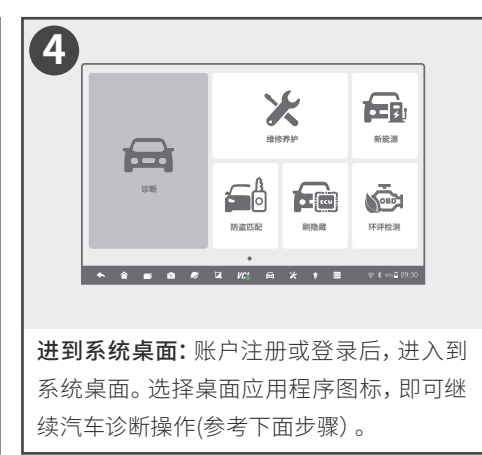

Foxwe

(17)-

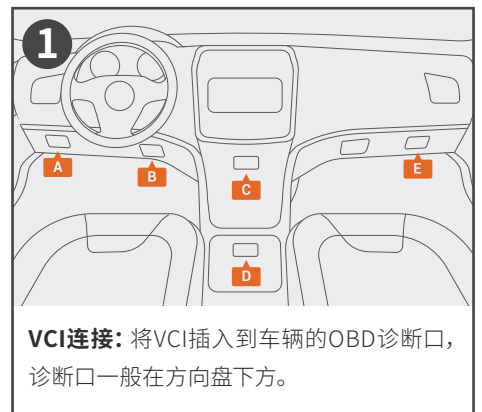

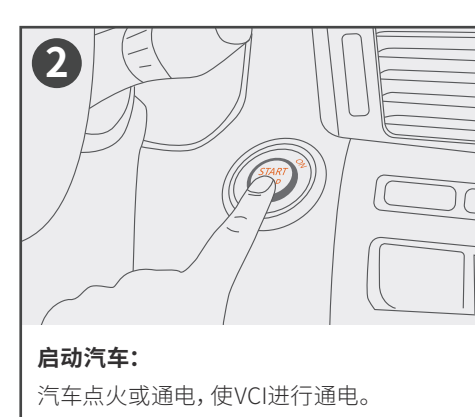

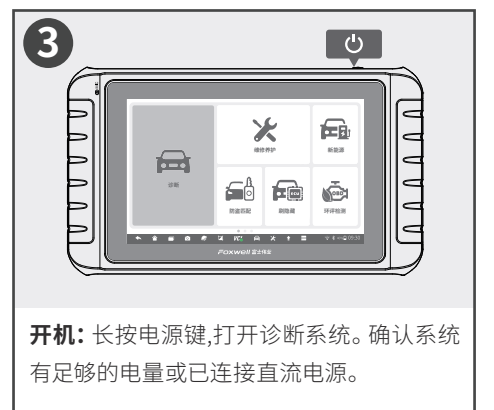

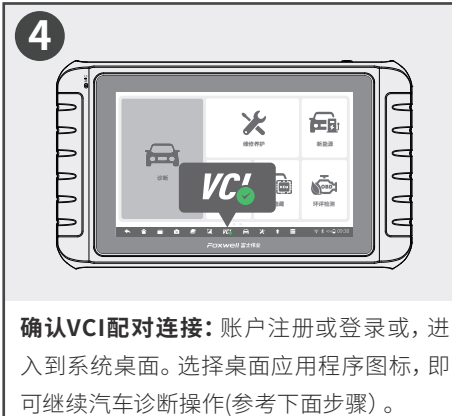

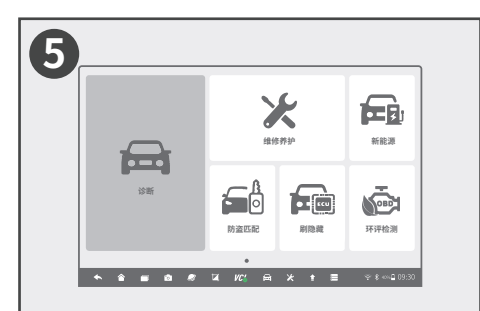

选择应用程序:在诊断系统桌面,选择应用 程序图标,如诊断,则进入车辆诊断的操作 流程,按提升操作即可。

|    | VIN Dr     | 1 812 1 #5 | अस्त्र इत्र । | ex#   ≠m | 接帯 Q          |
|----|------------|------------|---------------|----------|---------------|
| 3  | ц.         | 奥迪         | 萨博            | 宮利       | 兰博基尼          |
| *  | *          | 本田         | 现代            | 奇瑞       | 福特            |
| 12 | R.         | 并独         | 长安            | 車田       | 克莱斯勒          |
|    | 诸          | B≇         | 比亚迪           | 吉利       | 一汽大众          |
| •  | <b>a</b> a | @ 🖬 VC     | <b>6 θ</b> κ  | • = *    | * ««• 🖬 09.30 |

定位车型:可选择VIN识别、智能定位或手 动选择车型(按菜单逐级选),使诊断系统定 位到具体的诊断功能页面。

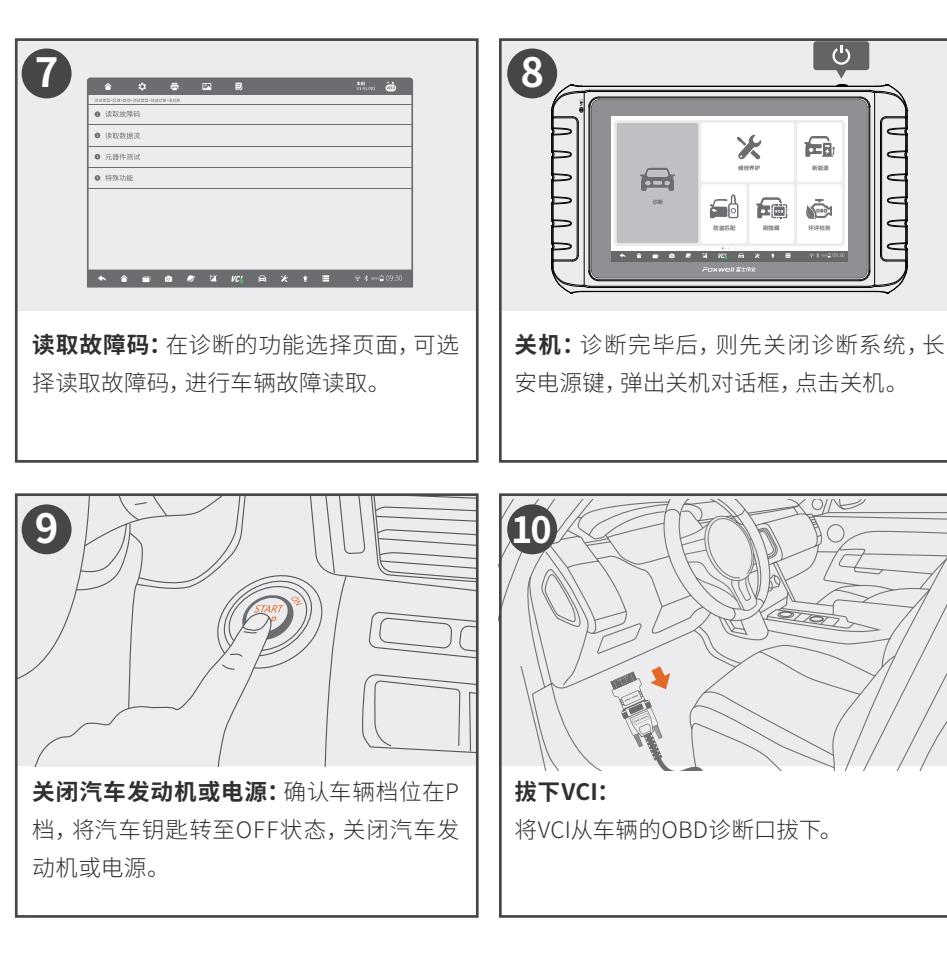

警告!

汽车诊断,务必遵守正确及安全的诊断步骤,具体步骤请仔细阅读《用户手册》,以免造 成人员、车辆、设备及周围环境,不必要的损害。因操作不当,而造成任何损害,富士伟业不承 担任何直接或间接的赔偿责任,且还有可能导致设备保修失效。

#### 深圳富士伟业科技有限公司 地址:深圳市宝安区留仙二路三巷14号新政C栋5楼 网站:www.foxwelltech.com.cn 邮箱:cnsupport@foxwelltech.com 电话:0755-26897226 热线:400 900 6388

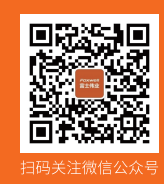

[ 🖰

Ð

693

ŵ